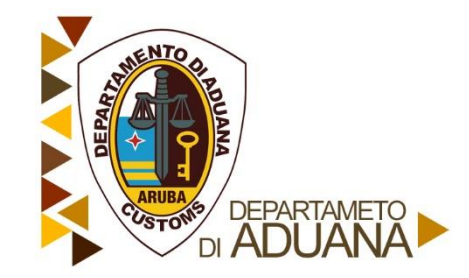

Inlogprocedure | oktober 2018

# Inlogprocedure

Deze brochure geeft een overzicht van de stappen om in te loggen in Asycuda World.

### Stap 1

Open uw web browser

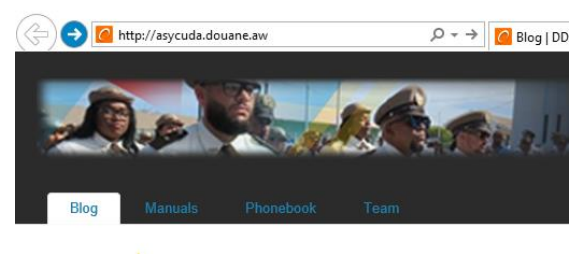

### Stap 2

Tik het volgende adres in de bar van de browser: <u>www.asycuda.douane.aw</u> en klik op Enter. Hiermee wordt het Asycuda World portal geopend.

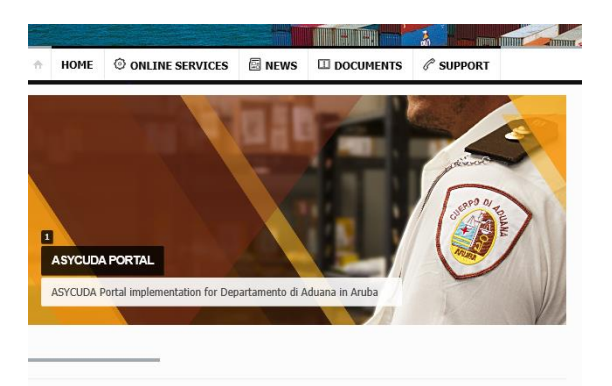

Hier kunt u ook de verschillende documenten m.b.t. Asycuda World raadplegen

### Stap 3

Nadat u op de icoon 'Login' hebt gedrukt wordt een nieuwe venster 'Login info' geopend en kunt u kiezen om op de productie server of de training server in te loggen.

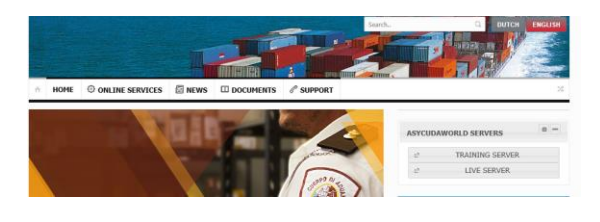

U kunt op de training server zoveel oefenen als u maar wenst. De productie server is alleen bestemd voor het officieel doen van aangiften.

### Stap 4

Kies de gewenste server om de Asycuda World applicatie te laden. Als de applicatie eenmaal is geladen wordt de Asycuda World inlogscherm geopend.

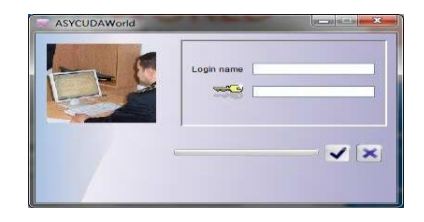

## Stap 5

Vul de door de Douane versterkte gebruikersnaam en

wachtwoord (password) in en klik op de vinkje [ of druk op uw 'enter' toets om het Asycuda World hoofdscherm te activeren.

Indien u voor de eerste keer in het systeem inlogt, dan verschijnt de volgende mededeling:

| sword expired    |                     | 5                   |
|------------------|---------------------|---------------------|
| Your Password ha | expired. Please cho | pose a new password |
| =                | CBC SH4256          | - × ×               |
| =                | CBC SHA256          |                     |

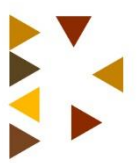

Klik op het vinkje [1997] en de volgende venster wordt geopend:

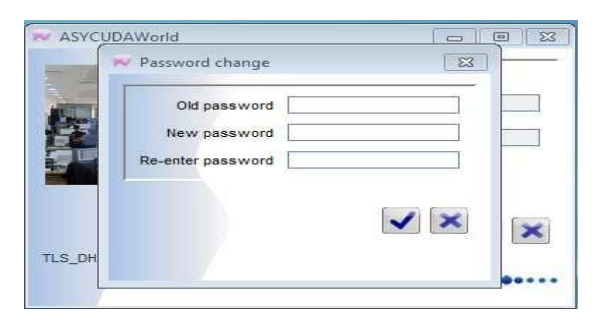

In het veld: "Old password" vult u de door de Douane aan u gegeven wachtwoord en vervolgens vult u in het veld "New password" uw eigen wachtwoord naar uw keuze en in het veld "Re-enter password" herhaald u uw wachtwoord.